# BAB I Tata Cara Pendaftaran, Masuk, Reset Password, dan Keluar dari ELSA

- 1.1 Cara Pendaftaran di ELSA
  - 1. Bagi pengguna nonsivitas LIPI, anda harus mendaftar terlebih dahulu agar dapat menggunakan ELSA.
  - 2. Buka ELSA dengan mengunjungi https://elsa.lipi.go.id melalui web browser

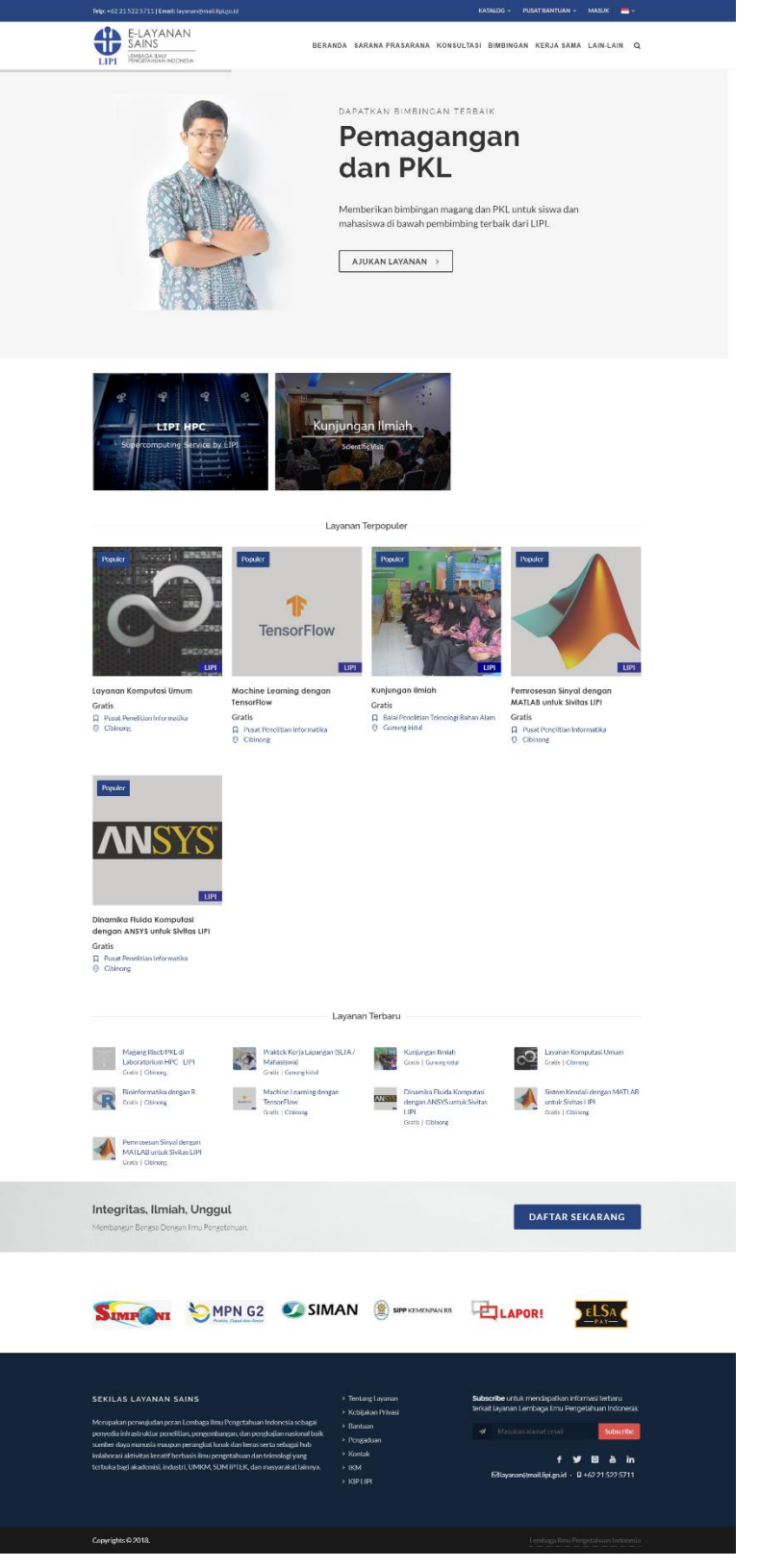

### 3. Klik menu "Masuk" pada bagian kanan atas.

• • KATALOG ~ PUSAT BANTUAN MASUK BERANDA SARANA PRASARANA KONSULTASI BIMBINGAN KERJA SAMA LAIN-LAIN Q 4. Isi data yang dibutuhkan lalu tekan tombol "Daftar". KATALOG - PUSAT BANTUAN - MASUK 📥 -E-LAYANAN SAINS BERANDA SARANA PRASARANA KONSULTASI BIMBINGAN KERJA SAMA LAIN-LAIN Q LIPI LEMBAGA ILMU PENGETAHUAN INDONESIA AKUN Beranda / Akun Belum Punya Akun? Daftar Sekarang. Silakan klik tombol berikut jika telah terdaftar. Isilah formulir pendaftaran berikut ini dengan lengkap. Kolom bertanda \* wajib diisi. Lupa Password? MASUK NAMA LENGKAP ALAMAT EMAIL KONFIRMASI PASSWORD' PASSWORD' \*minimal 1 angka, 1 alfabet, dan 8 karakter JENIS IDENTITAS NOMOR IDENTITAS' . -- Pilih --JENIS KELAMIN' TANGGAL LAHIR -- Pilih -- DD-MM-YYYY DAFTAR Subscribe untuk mendapatkan informasi terbaru terkait layanan Lembaga Ilmu Pengetahuan Indonesi SEKILAS LAYANAN SAINS Merupakan perwujudan peran Lembaga Ilmu Pengetahuan Indonesia sebagai penyedia infrastruktur penelitian, pengembangan, dan pengkajian nasional baik sumber daya manusia maupun perangkat lunak dan keras serta sebagai hub kolaborai aktivita keratif Pensais ilmu pengetahuan dan teknologi yang terbuka bagi akademisi, industri, UMKM, SDM IPTEK, dan masyarakat lainnya. f 🎔 🖸 💩 in ⊠layanan@mail.lipi.go.id • □ +62 21 522 5711 Copyrights © 2018.

# Belum Punya Akun? Daftar Sekarang.

Isilah formulir pendaftaran berikut ini dengan lengkap. Kolom bertanda \* wajib diisi.

#### NAMA LENGKAP\*

| LAMAT EMAIL                                          |                      |
|------------------------------------------------------|----------------------|
|                                                      |                      |
| ASSWORD* *minimal 1 angka, 1 alfabet, dan 8 karakter | KONFIRMASI PASSWORD* |
|                                                      |                      |
| ENIS IDENTITAS'                                      | NOMOR IDENTITAS      |
| Pilih                                                |                      |
| ENIS KELAMIN'                                        | TANGGAL LAHIR        |
| Pilih                                                | DD-MM-YYYY           |

5. Buka email yang dikirim ke inbox anda oleh sistem "Single Sign On" LIPI lalu klik link verifikasi pendaftaran. Jika tidak ada email tersebut di inbox anda, mohon cek folder "Spam".

PUSAT BANTUAN

MASUK

- ~

1.2 Cara Masuk ke ELSA

DAFTAR

1. Klik menu "Masuk" pada bagian kanan atas.

BERANDA SARANA PRASARANA KONSULTASI BIMBINGAN KERJA SAMA LAIN-LAIN Q

Katalog ~

2. Klik tombol "Masuk" pada kotak di sebelah kiri.

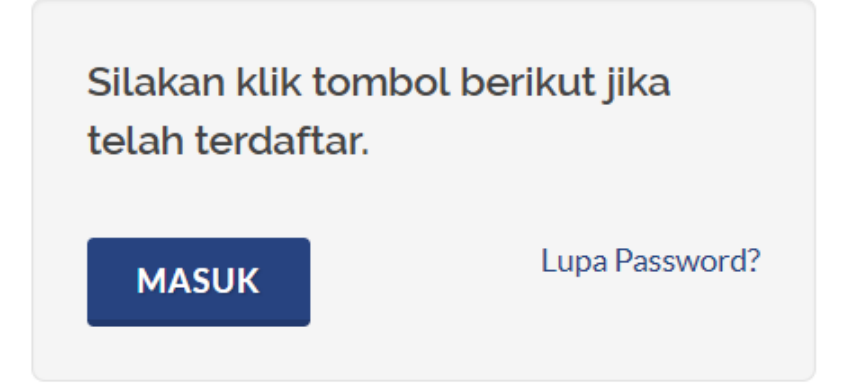

3. Bagi sivitas LIPI, masukkan username intra LIPI, password, dan kode captcha lalu klik tombol "Log In".

Bagi pengguna nonsivitas LIPI, masukkan alamat email yang anda gunakan saat pendaftaran, password, dan kode captcha lalu klik tombol "Log In".

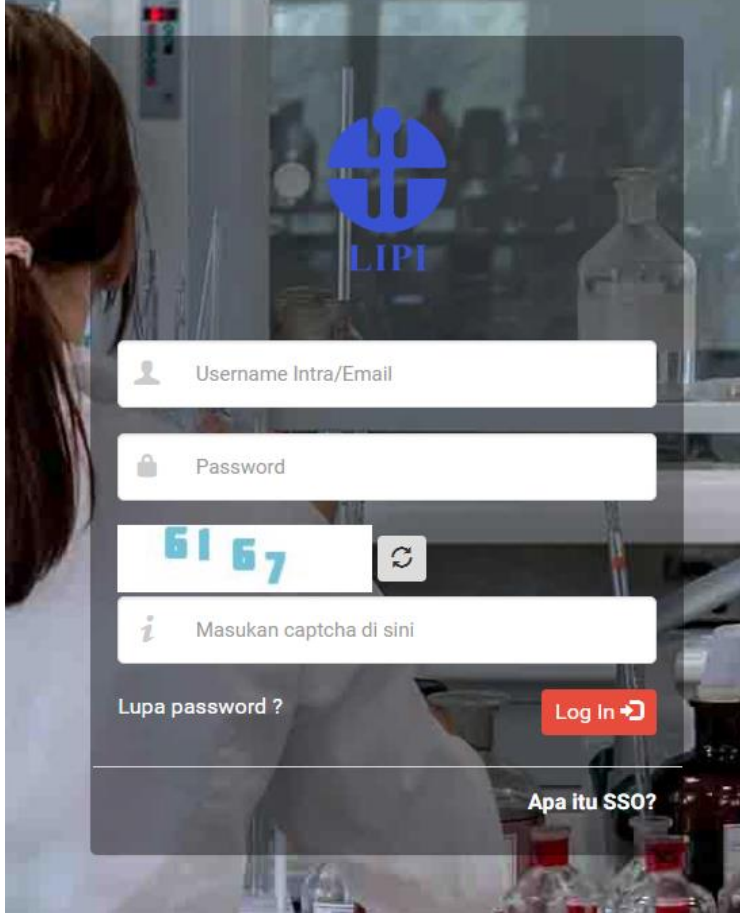

- 4. Menu "Masuk" akan berubah menjadi menu "Profil" apabila anda berhasil masuk ke ELSA.
- 1.3 Cara Reset Password
  - 1. Bagi pengguna sivitas LIPI, anda dapat menghubungi pengelola IT di kawasan Satker anda untuk melakukan reset password.
  - 2. Bagi pengguna nonsivitas LIPI, Klik menu "Masuk" pada bagian kanan atas.

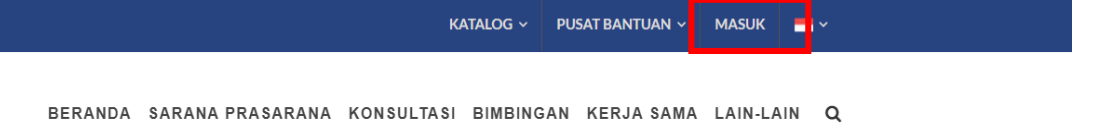

3. Klik link "Lupa Password?" pada kotak di sebelah kiri.

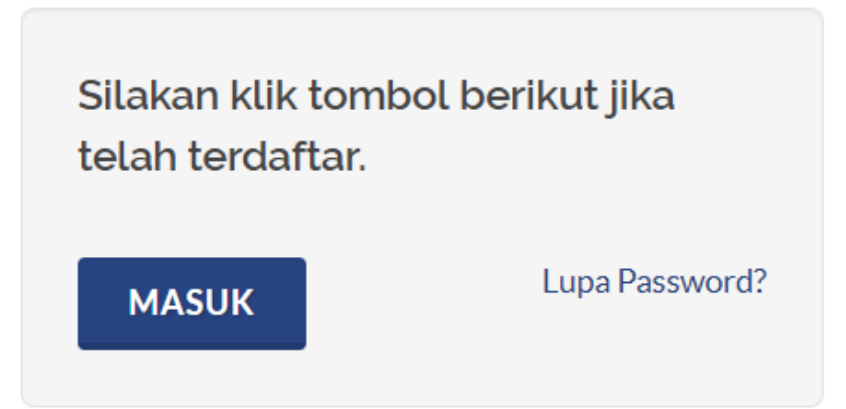

4. Masukkan alamat email yang anda gunakan saat pendaftaran.

| AKUN                                                                                | Beranda / Akun |
|-------------------------------------------------------------------------------------|----------------|
| Reset Password                                                                      |                |
| Silahkan isi alamat email anda, link reset password akan diikirimkan melalui email. |                |
| ALAMAT EMAIL:                                                                       |                |
| Alamat email akun anda                                                              |                |
| SIMPAN                                                                              |                |

- 5. Buka email yang dikirim ke inbox anda oleh sistem "Single Sign On" LIPI lalu klik link reset password.
- 6. Masukkan password baru anda.

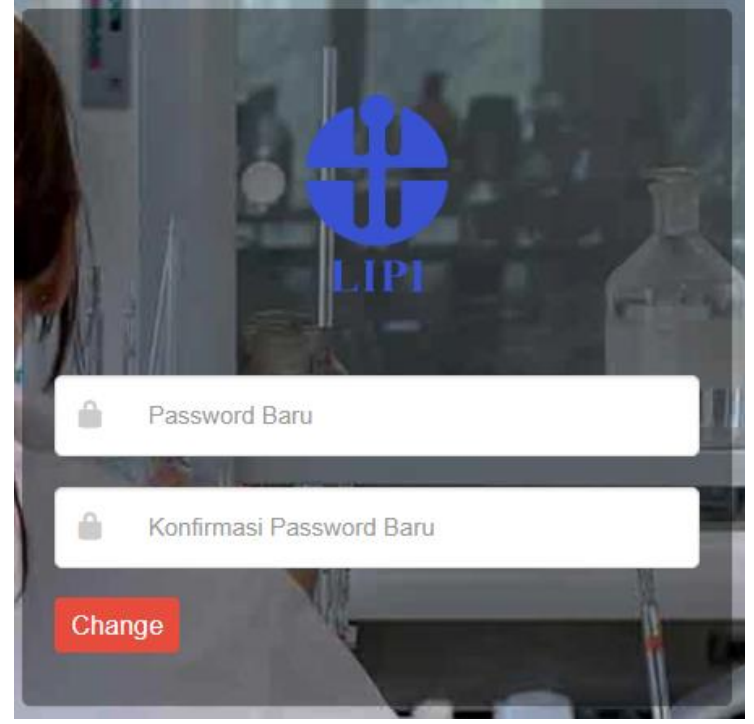

# 1.4 Cara Keluar dari ELSA

1. Untuk keluar dari ELSA klik menu "Keluar" pada bagian kanan atas.

\_\_\_\_\_

| KAT                                                      | Talog ~ | PUSAT BANTUAN 🗸 | PROFIL ~ | =~ |
|----------------------------------------------------------|---------|-----------------|----------|----|
|                                                          |         |                 | PROFIL   |    |
| BERANDA SARANA PRASARANA KONSULTASI BIMBINGAN KERJA SAM. |         | I. TRANSAKSI    |          |    |
|                                                          |         | KONTRAK         |          |    |
| Sector March                                             |         |                 | KELUAR   |    |

# BAB II Profil Pengguna

- 2.1 Pembaruan Profil Pengguna
  - 1. Sebelum dapat mengajukan layanan, pengguna non-sivitas LIPI wajib melengkapi data profil terlebih dahulu.
  - 2. Klik menu "Profil" dan submenu "Profil".

|         |                  | KATALOG ~             | PUSAT BANTUAN 🗸 | PROFIL ~  | ~  |
|---------|------------------|-----------------------|-----------------|-----------|----|
|         |                  |                       |                 | PROFIL    |    |
| BERANDA | SARANA PRASARANA | KONSULTASI BIMBIN     | IGAN KERJASAM.  | TRANSAKSI |    |
|         |                  |                       | 1928 (MSR)      | KONTRAK   | pd |
|         |                  | 10203<br>102020000000 |                 | KELUAR    | 11 |

3. Klik menu "Edit Profil", lengkapi semua data pada kolom yang tersedia, dan klik tombol "Simpan".

| Yeld Perggan       Citt Password       Datar Transal       Datar Transal         Amplian profil pengguna       Tampilan profil pengguna       Image State State St                                                                                                    | Beranda / Profil |
|----------------------------------------------------------------------------------------------------|------------------|
| Explan Profil Penggua         Tarpilar profil penggua         FOT PROFIL         Image: Image: I                                                                                                    | ítar Kontrak     |
| Tampilan profil penggua         FOT O POFIE:       NAMA LENGKAP:         Furqon         ALMAT EMAIL:         furuttagien@gmail.com         JENIS IDENTITAS:       NOMOR IDENTITAS:         INTIS IDENTITAS:       10101070         Laki-Laki       01011070         ALMAT LENGKAP:       KOTE:         Alamat       Kota         Intis IDENTIAS:       Kota         Intis IDENTIAS:       Kota         Intis IDENTIAS:       Kota         Intis IDENTIAS:       Kota         Intis IDENTIAS:       Kota         Intis IDENTIAS:       Kota         Intis IDENTIAS:       Kota         Intis IDENTIAS:       Kota         Intis IDENTIAS:       Intis IDENTIAS:                                                                                                    |                  |
| FOTO PROFIL:       NAMA LENGKAP:         Furqon       ALMAT EMAIL:         furmuttagien@gmail.com       JENIS IDENTITAS:         ISTIS IDENTITAS:       NOMOR IDENTITAS:         ISTIS KELAMIN:       TANGGAL LAHIR:         Laki-Laki       01-01-1970         ALAMAT LENGKAP:       KOTE         Alamat       Kota         KODE POS:       1245                                                                                                    |                  |
| Furqon ALAMAT EMAIL:   ht.muttaqien@gmail.com   JENIS IDENTITAS:   NOMOR IDENTITAS:   KTP   3275110908880004   JENIS KELAMIN:   Laki-Laki   O1-01-1970   ALAMAT LENGKAP:   Alamat   Kota   Kode Pos:   1245                                                                                                    |                  |
| ALAMAT EMAIL:          flumultagien@gmail.com         jenis iDentitas:         kTP         3275110908880004         jenis KELAMIN:         Laki-Laki         ALAMAT EMGKAP:         Kota         Kobe PoS:         1245                                                                                                    |                  |
| Munuttagien@gmail.com           JENIS IDENTITAS:         NOMOR IDENTITAS:           KTP         3275110908880004           JENIS KELAMIN:         TANGGAL LAHIR:           Laki-Laki         01-01-1970           ALAMAT LENGKAP:         KOTA:           Alamat         Kota           KODE POS:         1245                                                                                                    |                  |
| JENIS IDENTITAS:     NOMOR IDENTITAS:       KTP     3275110908880004       JENIS KELAMIN:     TANGGAL LAHIR:       Laki-Laki     01-01-1970       ALAMAT LENGKAP:     KOTA:       Alamat     Kota       Laki-Laki     KODE POS:       1245     1245                                                                                                    |                  |
| KTP     3275110908880004       JENIS KELAMIN:     TANGGAL LAHIR:       Laki-Laki     01-01-1970       ALAMAT LENGKAP:     KOTA:       Alamat     Kota       KODE POS:     12345                                                                                                    |                  |
| JENIS KELAMIN: TANGGAL LAHIR:<br>Laki-Laki Laki-Laki Alamat Alamat |                  |
| Laki-Laki     01-01-1970       ALAMAT LENGKAP:     KOTA:       Alamat     Kota       KODE POS:     12345                                                                                                    |                  |
| ALAMAT LENGKAP: KOTA:<br>Alamat Kota Kota Kota 12345                                                                                                    |                  |
| Alamat Kota KODE Pos:<br>12345                                                                                                    |                  |
| KODE POS:<br>12345                                                                                                    |                  |
| 12345                                                                                                    |                  |
|                                                                                                    |                  |
| TELEPON: NEGARA:                                                                                                    |                  |
| 12345678                                                                                                    |                  |
|                                                                                                    |                  |
|                                                                                                    |                  |
|                                                                                                    |                  |

# BAB III Tata Cara Pengaduan/Pertanyaan Terkait Layanan

- 3.1 Cara Mengajukan Pengaduan/Pertanyaan
  - 1. Apabila pengguna ingin mengajukan pengaduan atau pertanyaan terkait layanan yang telah diajukan, pengguna dapat memanfaatkan fasilitas Pengaduan.
  - 2. Klik menu "Pusat Bantuan" dan submenu "Pengaduan".

| KATALOG ~                                         | PUSAT BANTUAN 🗸 | profil 🗸 💻 🗸 |
|---------------------------------------------------|-----------------|--------------|
|                                                   | FAQ             |              |
| BERANDA SARANA PRASARANA KONSULTASI BIMBIN        | BANTUAN         | LAIN-LAIN Q  |
|                                                   | PENGADUAN       |              |
| LEGISTEREN AND AND AND AND AND AND AND AND AND AN | KONTAK          | Distates     |

3. Klik tombol "Buat Pengaduan", pilih transaksi layanan terkait dan isi hal yang ingin disampaikan pada kolom "Deskripsi Pengaduan", dan klik tombol "Simpan Pengaduan".

| PENGADUAN PENGO                                          | GUNA                                                                                          |          | Beranda / Kon | itak / Pengaduan |
|----------------------------------------------------------|-----------------------------------------------------------------------------------------------|----------|---------------|------------------|
| Kontak Kami                                              |                                                                                               | Kontak   | Bantuan       | Pengaduan        |
| LEMBAGA ILMU<br>PENGETAHUAN                              | 🖞 Daftar Pengaduan                                                                            |          | 🕫 Bua         | t Pengaduan      |
| INDONESIA<br>INDONESIAN INSTITUTE OF SCIENCES            |                                                                                               | CARI     |               |                  |
| Alamat<br>JI. Jend. Gatot Subroto Kav.10                 | TAMPILKAN 10 V ENTRI                                                                          | Status   | A             | Akci             |
| Jakarta - Indonesia<br>12710<br>Telepon: +62 21 522 5711 | Naina Layanan Komputasi Umum         Pusat Penelitian Informatika         22-07-2019 10:53:20 | Sudah Di | ikonfirmasi   | Detail           |
|                                                          | 27-05-2019                                                                                    |          |               | Detail           |
| <u>Eman</u> layanan@man.npt.go.ld                        | < 1 →                                                                                         |          |               |                  |
|                                                          | Menampilkan 1 sampai 1 dari 1 entri                                                           |          |               |                  |

# 🖞 Form Pengaduan

Kolom bertanda \* wajib diisi TRANSAKSI LAYANAN \*

| Pilih                                                                     |
|---------------------------------------------------------------------------|
|                                                                           |
| Pilih                                                                     |
| #3398   Magang Riset/PKL di Laboratorium HPC - LIPI   2019-08-05 00:00:00 |
| #3305   Layanan Komputasi Umum   2019-06-17 00:00:00                      |
|                                                                           |
|                                                                           |

SIMPAN PENGADUAN KEMBALI

4. Pada kolom "Status" daftar pengaduan ada empat jenis status: "Belum Dikonfirmasi" yang berarti belum dibaca, "Sudah Dikonfirmasi" yang berarti sudah dibaca, "Sudah Ditindaklanjuti" yang berarti sudah dijawab/ditindaklanjuti, dan "Ditolak" yang berarti pengaduan/pertanyaan dianggap tidak valid.

| PENGADUAN PENGG                          | GUNA                                                                            |         | Beranda / Kon | atak / Pengaduan |
|------------------------------------------|---------------------------------------------------------------------------------|---------|---------------|------------------|
| Kontak Kami                              |                                                                                 | Kontak  | Bantuan       | Pengaduan        |
| LEMBAGA ILMU<br>PENGETAHUAN<br>INDONESIA | 🖞 Daftar Pengaduan                                                              | CAR     | 🗣 Bua         | t Pengaduan      |
| Alamat                                   | TAMPILKAN 10 T ENTRI                                                            |         |               |                  |
| Jakarta - Indonesia<br>12710             | Nama Layanan 🍦 Satuan Kerja 🔶 Tanggal Pengaduan                                 | Status  | ¢             | Aksi             |
| Telepon: +62 21 522 5711                 | Layanan Komputasi UmumPusat Penelitian Informatika22-07-2019 10:53:2027-05-2019 | Sudah D | )ikonfirmasi  | Detail           |
| Email: layanan@mail.lipi.go.id           |                                                                                 |         |               |                  |
|                                          | Menampilkan 1 sampai 1 dari 1 entri                                             |         |               |                  |

### BAB IV Pengajuan Pemagangan/PKL di LIPI untuk Siswa/Mahasiswa

### 4.1 Pengajuan Proposal

1. Klik menu "Bimbingan" lalu klik submenu "Pemagangan Siswa dan Mahasiswa".

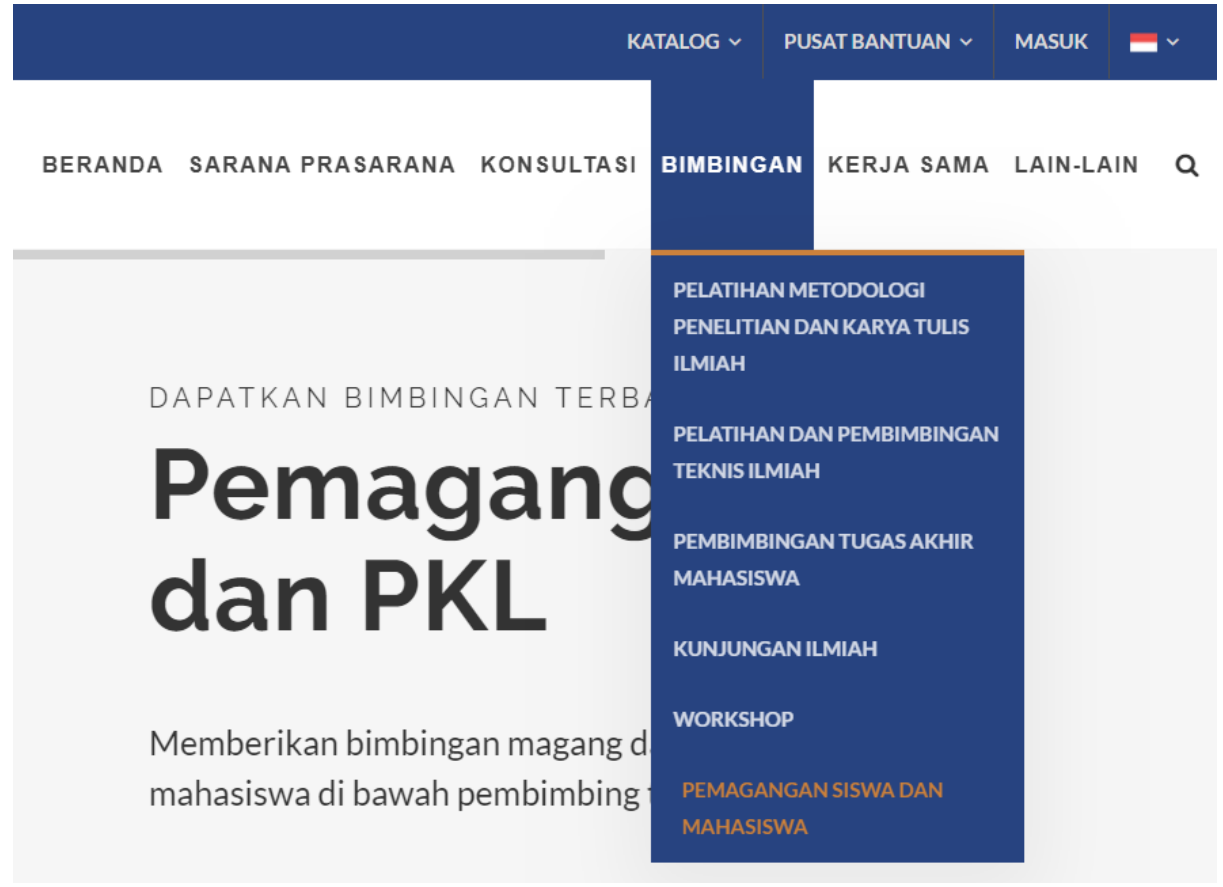

2. Pilih layanan yang sesuai kebutuhan anda untuk melihat detail layanan tersebut. Mohon baca dan pahami ketentuan yang tertulis pada deskripsi layanan dan perhatikan juga jadwal pemanfaatan yang sedang berlangsung. Anda sangat dianjurkan untuk menghubungi calon pembimbing terlebih dahulu sebelum mengajukan/melaksanakan pemagangan/PKL.

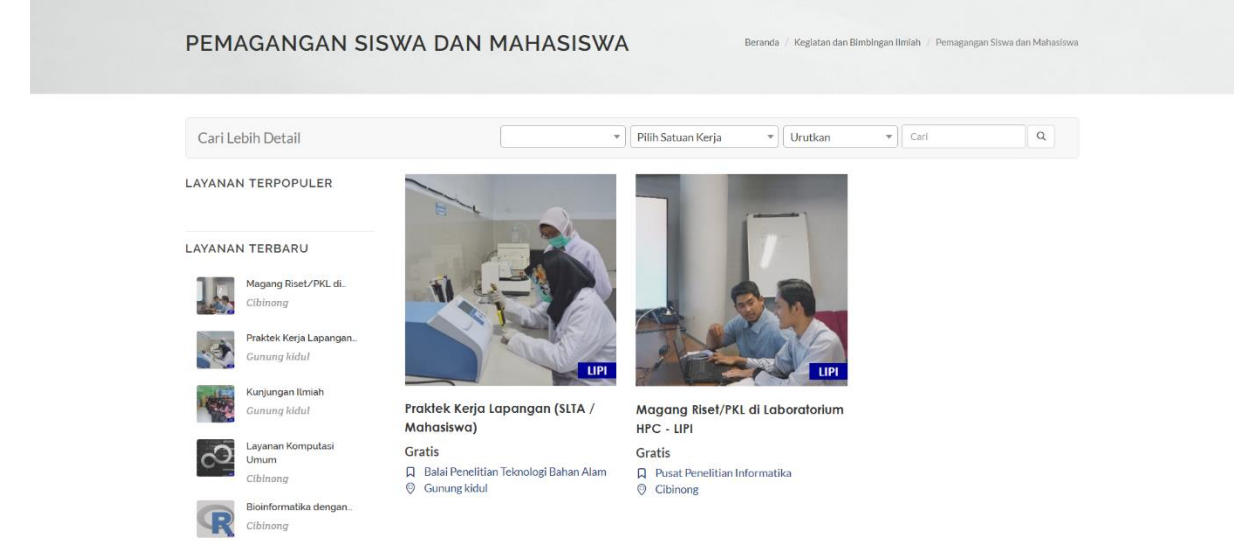

# MAGANG RISET/PKL DI LABORATORIUM HPC - LIPI

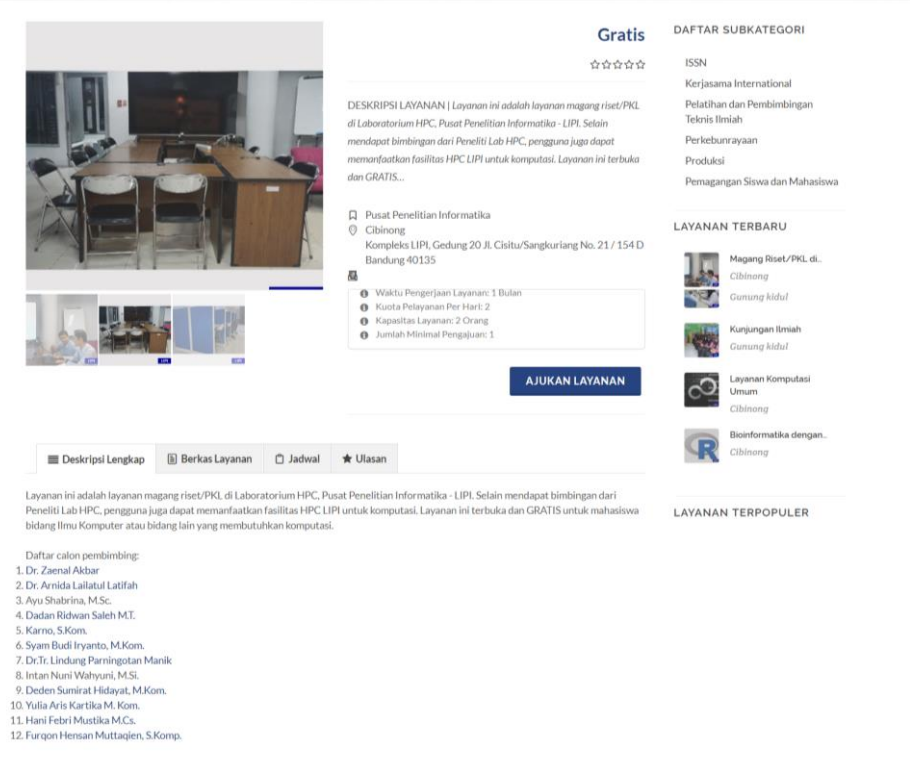

Beranda / Keglatan dan Bimbingan Ilmiah / Pemagangan Siswa dan Mahasiswa

Sebelum mengajukan/melaksanakan pemagangan/PKL, sangat disarankan untuk menghubungi calon pembimbing terlebih dahulu.

- Syarat Pengajuan: Surat Pengantar File Data CV File Data Toto File Data Identitas File Data Identitas File Data Transkrip File Proposal Surat Perjanjian Pemagangan

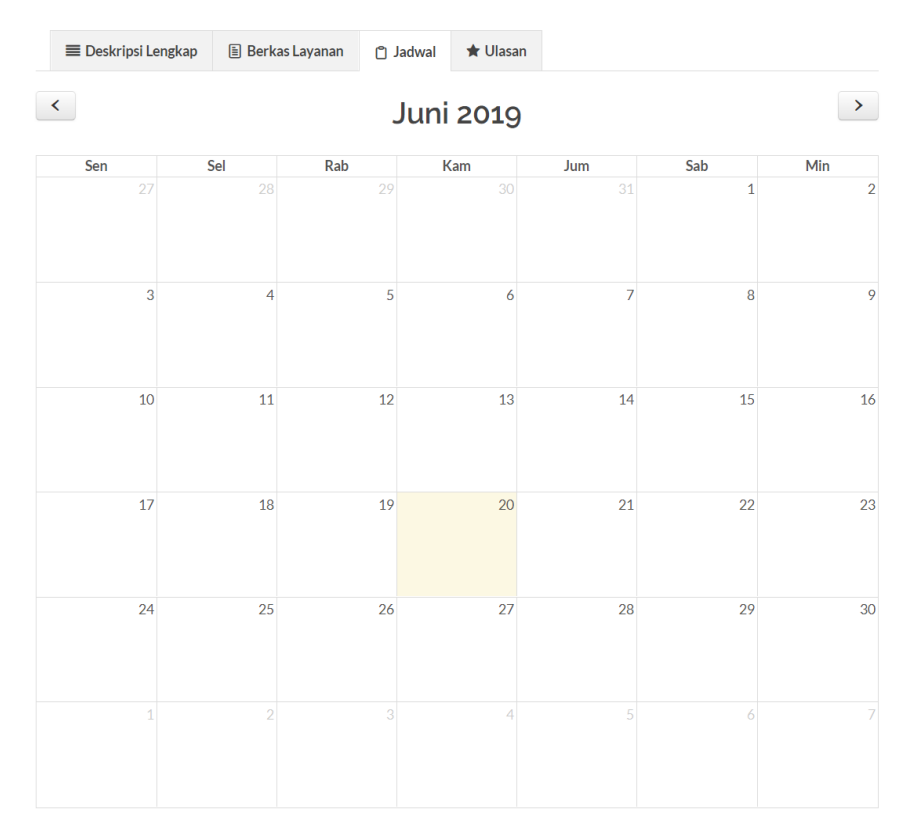

3. Siapkan berkas yang dipersyaratkan dan lengkapi surat perjanjian pemagangan/PKL di LIPI. Draft Surat Perjanjian dapat anda unduh pada tab "Berkas" halaman detail layanan. Klik tombol "Ajukan Layanan".

| 🔳 Deskripsi Lengkap          | 🖹 Berkas Layanan | 🗂 Jadwal | ★ Ulasan |               |          |
|------------------------------|------------------|----------|----------|---------------|----------|
| Nama Berkas                  |                  |          |          | Ukuran Berkas |          |
| Berkas SOP Layanan           |                  |          |          | 0.02 MB       | С        |
| Template Surat Pengantar     |                  |          |          | 0 MB          | Ŀ        |
| Template File Data CV        |                  |          |          | 0 MB          | Ŀ        |
| Template File Data Foto      |                  |          |          | 0 MB          | Ŀ        |
| Template File Data Identitas |                  |          |          | 0 MB          | Ŀ        |
| Template File Data Transkrip | )                |          |          | 0 MB          | Ŀ        |
| Template File Proposal       |                  |          |          | 0 MB          | Ŀ        |
| Template Surat Perjanjian Pe | emagangan        |          |          | 0.03 MB       | <b>d</b> |

# MAGANG RISET/PKL DI LABORATORIUM HPC - LIPI

Beranda / Kegiatan dan Bimb

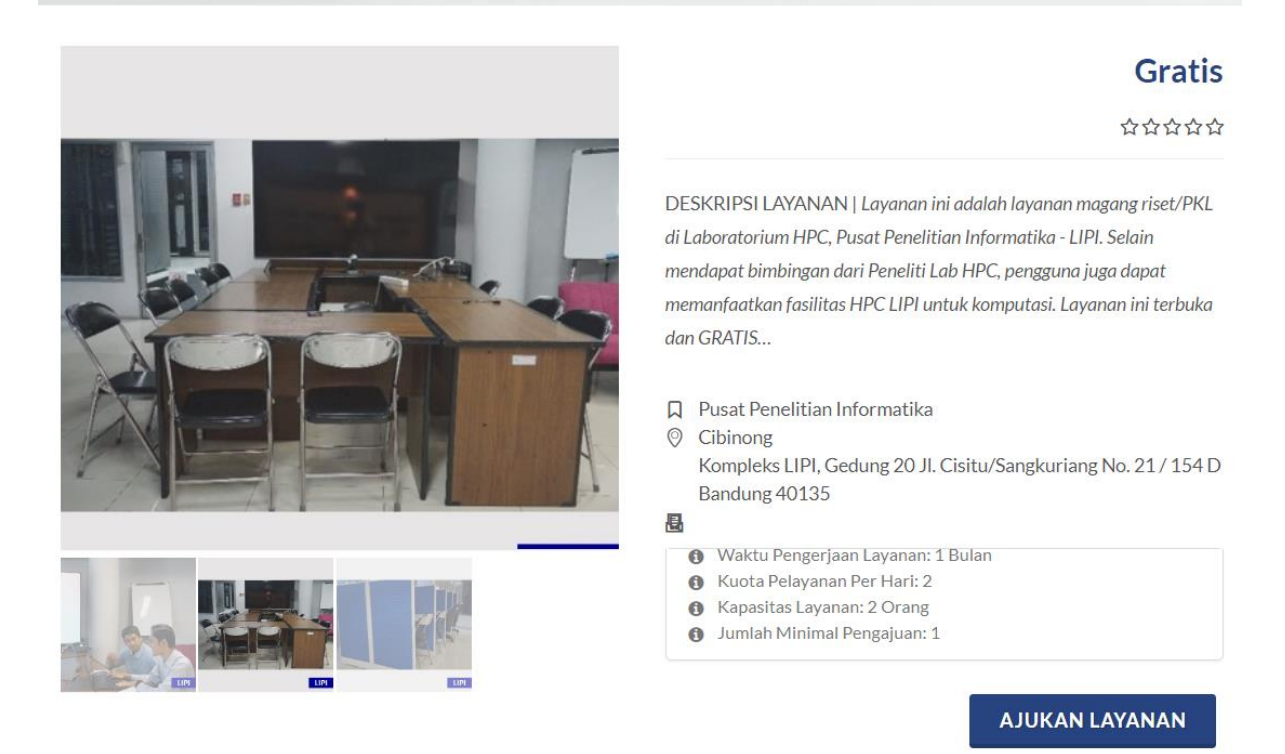

4. Isi data permohonan pada kolom yang tersedia selengkap mungkin agar mempermudah proses review oleh calon pembimbing.

#### PENGAJUAN LAYANAN

| Dota | <br>31 | /an | at |  |
|------|--------|-----|----|--|
|      |        |     |    |  |

Magang Riset/PKL di Laboratorium HPC - LIPI

| 0 | Blaya: Gratis                  |
|---|--------------------------------|
| 0 | Satuan Layanan: Orang          |
| 0 | Waktu Pengerjaan Layanan: 1 Bu |
| 0 | Kuota Pelayanan Per Harl: 2    |
| 0 | Kapasitas Layanan: 2 Orang     |
|   |                                |

| v | bidya. Di atta                    |
|---|-----------------------------------|
| 0 | Satuan Layanan: Orang             |
| 0 | Waktu Pengerjaan Layanan: 1 Bulan |
| 0 | Kuota Pelayanan Per Harl: 2       |
| 0 | Kannaling Language 2 (Dense)      |

lah Minimal Pengaluan: 1

# Kolom bertanda " wajib dilisi TANGGAL PELAKSANAAN LAYANAN'

Lihat Jadwal 🛱

| DD-MM-YYYY       |
|------------------|
| NOMOR IDENTITAS' |

3275110908880004

PENDIDIKAN'

-- Pilih --

INSTITUSI

#### Lembaga Ilmu Pengetahuan Indonesia

. ALAMAT INSTITUSI DESKRIPSI BIDANG KEAHLIAN NAMA PEMBIMBING INSTITUSI' NOMOR KONTAK PEMBIMBING INSTITUSI TOPIK. - Pilih --PEMBIMBING DI LIPI 1 -- Pilih --Profil: -PEMBIMBING DI LIPI 2 \* Profil: -PEMBIMBING DI LIPI 3 Ŧ -- Pilih --Profil: -SURAT PENGANTAR 🕞 Browse ... FILE DATA CV ' 🗁 Browse ... FILE DATA FOTO ' 📚 Browse ... FILE DATA IDENTITAS 🗁 Browse ... FILE DATA TRANSKRIP ' 🖶 Browse ... FILE PROPOSAL '

🗁 Browse ...

😂 Browse ...

#### .Telepon:, Email:, Eax; PERFORMA LAYANAN 0.0/5 습습습습 0 5\* 4

Mamat. Kompleks LIPI, Gedung 20 Jl. Cisitu/Sangkuriang No. 21 / 154 D Bandung 40135

Beranda 🥖 Kegiatan dan Bimbingan Iimlah 🧹 Pemagangan Siswa dan Mahasiswa

PUSAT PENELITIAN INFORMATIKA

SATUAN KERJA

| 4★  | 0 |
|-----|---|
| 3 🛊 | 0 |
| 2 🚖 | 0 |
| 1*  | 0 |
|     |   |

AJUKAN

SURAT PERJANJIAN PEMAGANGAN '

# 5. Pilih topik yang telah disediakan atau anda bisa mengajukan topik dari anda sendiri dengan memilih opsi lainnya.

**ΤΟΡΙΚ**\*

| Pilih                      | • |
|----------------------------|---|
|                            |   |
| - Pilih                    |   |
| Network Traffic Monitoring |   |
| Cloud Storage              |   |
| Lainnya                    |   |
| OPIK.                      |   |

Lainnya

6. Pilih maksimal 3 calon pembimbing. Jika pembimbing pilihan pertama menolak, maka permohonan anda akan diteruskan kepada pembimbing pilihan selanjutnya. Klik tautan pada bagian nama pembimbing untuk melihat profilnya atau anda juga bisa melakukan pencarian mandiri menggunakan mesin pencari.

Ŧ

PEMBIMBING DI LIPI 1\*

| Syam Budi Iryanto S.Komp                       | v |
|------------------------------------------------|---|
| Profil: http://lipi.go.id/staf/detail/syam011  |   |
| PEMBIMBING DI LIPI 2                           |   |
| Furgon Hensan Muttagien S.Komp.                | ▼ |
| Profil: http://lipi.go.id/staf/detail/furq001  |   |
| PEMBIMBING DI LIPI 3                           |   |
| Zaenal Akbar M.Kom                             | • |
| Profil: http://lipi.go.id/staf/detail/zaen007  |   |
| PEMBIMBING DI LIPI 1                           |   |
| Syam Budi Iryanto S.Komp                       | * |
| Profil: http://lipi.go.id/staf/detail/syam011  |   |
| PEMBIMBING DI LIPI 2                           |   |
| Furgon Hensan Muttagien S.Komp.                | Ψ |
| Profil: http://lipi.go.id/staf/detail/furq001  |   |
| PEMBIMBING DI LIPI 3                           |   |
| Zaenal Akbar M.Kom                             | ▼ |
| Profil: http://lipi.go.id/staf/detail/zaen007  |   |
| 7. Setelah data lengkap, klik tombol "Ajukan". |   |

| PENGAJUAN LAYANAN                                                                                                    | Baranda /          | Nagasier der Bindergan Unfah. / Parragangen Stowe der Mehadisse                                                                                                    |
|----------------------------------------------------------------------------------------------------|--------------------|----------------------------------------------------------------------------------------------------|
| Del lasse<br>Magang Riscl/PRL di Laboratorium<br>9 Entre 10<br>10 Ten 70<br>10 Ten 70 | n MPC - LIPI       | KITUAN TIRA<br>Polar Production of Orientian<br>Minuta<br>(2010) Colored 20 A ColorGraphic Ing No. 23<br>(2010) Colored 20 A ColorGraphic Ing No. 23<br>(2010) Colored 20 A ColorGraphic Ing No. 23<br>(2010) Colored 20 A ColorGraphic Ing No. 23<br>(2010) Colored 20 A ColorGraphic Ing No. 23<br>(2010) Colored 20 A ColorGraphic Ing No. 23<br>(2010) Colored 20 A ColorGraphic Ing No. 23<br>(2010) Colored 20 A ColorGraphic Ing No. 23<br>(2010) Colored 20 A ColorGraphic Ing No. 23<br>(2010) Colored 20 A ColorGraphic Ing No. 23<br>(2010) Colored 20 A ColorGraphic Ing No. 23<br>(2010) ColorEd 20 A ColorGraphic Ing No. 23<br>(2010) ColorEd 20 A ColorGraphic Ing No. 23<br>(2010) ColorEd 20 A ColorGraphic Ing No. 23<br>(2010) ColorEd 20 A ColorGraphic Ing No. 23<br>(2010) ColorEd 20 A ColorEd 20 A Colo |
| TANGGAL PELAKSANAAN LAYANAN<br>05-00-2019-30-00-2019                                                                                                    | That Jalval 🕅      | 0.0/s                                                                                                    |
| NOMOR IDENTITAS                                                                                                    |                    | 222222<br>2# 0                                                                                                    |
| 55211090800004                                                                                                    |                    | 11 0<br>31 W 0                                                                                                    |
| Sonoi                                                                                                    | •                  | 2% 0<br>1% 0                                                                                                    |
| Lembaga linu. Pengetahuan Indonesia                                                                                                    | •                  |                                                                                                    |
| ALMAT INSTITUS'                                                                                                    |                    |                                                                                                    |
| DESKRIPSY<br>Desirible dital secondage mendels                                                                                                    |                    |                                                                                                    |
| BIDANG KEANLIAN"<br>Bina Kanpater                                                                                                    |                    |                                                                                                    |
| Do Backeninging in a littori                                                                                                    |                    |                                                                                                    |
| торік                                                                                                    |                    |                                                                                                    |
| Network Traffic Munitoring                                                                                                    | *                  |                                                                                                    |
| PENBINBING DI LIFI s'                                                                                                    |                    |                                                                                                    |
| Profit http://igi.go.id.to//detail/gen011 PEMBINBING DI LIFI a                                                                                                    |                    |                                                                                                    |
| Fungon Lienzen Mustagien Silomp.<br>Prohl: http://ija.go.id.stat/detail/bung001                                                                                                    | •                  |                                                                                                    |
| PEMBINBING DI LIPI 3<br>Zasral Albar MKon                                                                                                    | *                  |                                                                                                    |
|                                                                                                    | ×                  |                                                                                                    |
| Bibek linpil                                                                                                    | Romae Broase       |                                                                                                    |
|                                                                                                    |                    |                                                                                                    |
| B block, file pdf                                                                                                    | Remove Science.    |                                                                                                    |
|                                                                                                    | К                  |                                                                                                    |
| Stark, Soper                                                                                                    | Browse             |                                                                                                    |
| NIL SAK (BRITTA) -                                                                                                    |                    |                                                                                                    |
| Block flep#                                                                                                    | 🖬 Remove 🕒 Browse  |                                                                                                    |
| Line for all the second second                                                                                                    |                    |                                                                                                    |
| Black_tiep#                                                                                                    | Remove Browsen     |                                                                                                    |
| Extension of the second second s                                                                                                    | Rommer CUrove      |                                                                                                    |
| NART FRANKING MEMO                                                                                                    | X<br>Remove Remove |                                                                                                    |
| ARIKAN                                                                                                    |                    |                                                                                                    |

8. Setelah mengajukan permohonan anda dapat memantau status permohonan anda pada menu "Profil" submenu "Transaksi". Pada menu ini anda juga dapat melihat riwayat transaksi layanan anda sebelumnya. Klik tombol "Detail" sesuai baris transaksi yang ingin anda lihat.

|         |           |                                                                | K4                                | atalog ~             | PUSA       | T BANTUAN ~                                 | PROFIL ~                           | =~  |     |
|---------|-----------|----------------------------------------------------------------|-----------------------------------|----------------------|------------|---------------------------------------------|------------------------------------|-----|-----|
|         |           |                                                                |                                   |                      |            |                                             | PROFIL                             |     |     |
| BERANDA | SARA      | NA PRASARANA                                                   | KONSULTAS                         | I BIMBII             | NGAN       | KERJA SAM.                                  | TRANSAK                            | SI  |     |
| -       | A.6.      |                                                                |                                   | 2424242              | 9191005379 |                                             | KONTRAK                            | c . | P4  |
|         |           |                                                                | 10101010100                       | •                    |            |                                             | KELUAR                             |     | 191 |
|         | PROFI     | L PENGGUNA                                                     |                                   |                      | Profil     | Pengguna Daftar Transaksi                   | Beranda / Profil<br>Daftar Kontrak |     |     |
|         | 🖞 Dafta   | ır Transaksi                                                   |                                   |                      |            |                                             |                                    |     |     |
|         | 10        | RECORDS                                                        |                                   |                      |            | SEARCH:                                     |                                    |     |     |
|         | # *       | Nama Layanan                                                   | Jenis Layanan 💧                   | Status<br>Pembayaran | Biaya      | Status Layanan                              | Detail                             |     |     |
|         | 3398      | Magang Riset/PKL di Laboratorium<br>HPC - LIPI<br>(25-07-2019) | Pemagangan Siswa dan<br>Mahasiswa | Gratis               | Gratis     | Menunggu Verifikasi Supervisor C<br>Pertama | Dpsi Detail                        |     |     |
|         | 3305      | Layanan Komputasi Umum<br>(17-06-2019)                         | LIPI HPC                          | Gratis               | Gratis     | Pelaksanaan                                 | Detail                             |     |     |
|         | Showing 1 | (17-00-2019)                                                   |                                   | x                    | 1 >        |                                             |                                    |     |     |

- 9. Anda akan mendapat email notifikasi jika proses review proposal telah selesai dilakukan. Ada 5 kemungkinan hasil yang akan anda terima:
  - a. Diterima pembimbing pilihan pertama;
  - b. Diterima pembimbing pilihan kedua;
  - c. Diterima pembimbing pilihan ketiga;
  - d. Diterima dengan perubahan jadwal dan/atau topik; atau
  - e. Ditolak.
- 4.2 Verifikasi Perubahan Jadwal
  - 1. Jika permohonan anda diterima dengan perubahan jadwal dan/atau topik, maka anda wajib melakukan verifikasi apakah menerima atau menolak perubahan tersebut. Jika anda menolak, maka secara otomatis proses akan "Dibatalkan" dan akan diteruskan ke calon pembimbing kedua (jika ada) dan seterusnya hingga ke calon pembimbing ketiga (jika ada).
  - 2. Pada halaman "Daftar Transaksi", klik tombol "Detail" sesuai baris transaksi yang ingin anda lihat. Pada tab "Verifikasi" pilih keputusan anda lalu klik tombol "Simpan".

| 🗮 Verifikasi 🗛                             | E Status Proses                   | 년) Unduh       |  |  |  |  |  |
|--------------------------------------------|-----------------------------------|----------------|--|--|--|--|--|
| TANGGAL PELAKSANAAN LAYANAN YANG DIAJUKAN  | PELAKSANAAN LAYANAN YANG DIAJUKAN |                |  |  |  |  |  |
| 05-08-2019 - 30-08-2019                    |                                   | Lihat Jadwal 🖹 |  |  |  |  |  |
| TANGGAL PELAKSANAAN LAYANAN YANG DISETUJUI |                                   |                |  |  |  |  |  |
| 01-10-2019 - 31-10-2019                    |                                   |                |  |  |  |  |  |
| PEMBIMBING DI LIPI                         |                                   |                |  |  |  |  |  |
| Syam Budi Iryanto S.Komp                   |                                   |                |  |  |  |  |  |
| KEPUTUSAN PENGGUNA                         |                                   |                |  |  |  |  |  |
| Pilih                                      |                                   | Ÿ              |  |  |  |  |  |

SIMPAN

### 4.3 Pelaksanaan Layanan

- 1. Pada tanggal pelaksanaan layanan, anda akan mendapat email notifikasi bahwa layanan anda mulai dilaksanakan.
- 2. Anda juga dapat melihat perubahan status ini pada halaman daftar transaksi.
- 3. Jika anda membuka halaman detail transaksi, maka akan ada 3 tab baru yang aktif, yaitu "Logbook", "Izin Lembur", dan "Laporan".

🖹 Status Proses 🖆 Logbook 🗚 🛛 🛛 Izin Lembur 🔺 🗐 Laporan 🗚 🕑 Unduh

### 4.4 Pengisian Logbook

- 1. Anda sangat dianjurkan untuk mengisi logbook harian terkait pemanfaatan fasilitas ini.
- 2. Klik tombol "Tambah Logbook" pada tab "Logbook" lalu isi data pada kolom yang tersedia.

| E Status Pros   | es 🛗 L                             | ogbook 🔺 | 🛛 Izin Lembur 🛕 | 間 Lapora | n 🔺 | 也 Unduh |  |
|-----------------|------------------------------------|----------|-----------------|----------|-----|---------|--|
| + TAMBAH LOG BA | + TAMBAH LOG BARU September 2019 > |          |                 |          |     |         |  |
| Sen             | Sel                                | Rab      | Kam             | Jum      | Sab | Min     |  |
|                 | 27                                 |          |                 |          |     | 1       |  |
| 2               | 3                                  | 4        | 5               | 6        | 7   | 8       |  |
| 9               | 10                                 | 11       | 12              | 13       | 14  | 15      |  |
| 16              | 17                                 | 18       | 19              | 20       | 21  | 22      |  |
| 23              | 24                                 | 25       | 26              | 27       | 28  | 29      |  |
| 30              | 1                                  |          |                 | 4        |     | 6       |  |

| E Status Proses                            | 🖺 Logbook 🔺 | 🛛 Izin Lembur 🗛 | 🖽 Laporan 🗚 | 년 Unduh  |
|--------------------------------------------|-------------|-----------------|-------------|----------|
| Kolom bertanda * wajib diisi<br>30-09-2019 |             |                 |             |          |
| SUBJEK.                                    |             |                 |             |          |
| Logbook Hari Ini                           |             |                 |             |          |
| DESKRIPSI                                  |             |                 |             |          |
| Mengerjakan tugas dari pembimbing          |             |                 |             |          |
|                                            |             |                 |             |          |
|                                            |             |                 |             |          |
|                                            |             |                 |             |          |
|                                            |             |                 |             | 😕 Browse |
|                                            |             |                 |             |          |

### SIMPAN 🗲 KEMBALI

- 3. Anda tidak dapat mengedit dan menghapus data logbook untuk tanggal yang telah berlalu. Untuk mengedit logbook hari ini, klik kembali tombol "Tambah Logbook".
- 4. Klik pada kalender untuk melihat logbook pada tanggal yang lalu.

|            | Status Proses             | 🛗 Logbook 🔺 | 🛛 Izin Lembur 🔺 | 🖽 Laporan 🛦 | 🛃 Unduh |
|------------|---------------------------|-------------|-----------------|-------------|---------|
| 30-09-     | 2019                      |             |                 |             |         |
| SUBJEK     |                           |             |                 |             |         |
| Logbook    | Hari Ini                  |             |                 |             |         |
| DESKRIF    | SI'                       |             |                 |             |         |
| Mengerja   | kan tugas dari pembimbing |             |                 |             |         |
| LAMPIR     | ٨N                        |             |                 |             |         |
| furq001 20 | 19-09-30 20:49:07         |             |                 |             |         |
| <b>€</b> К | EMBALI                    |             |                 |             |         |

# 4.5 Pengajuan Izin Lembur

- 1. Anda wajib mengajukan izin lembur jika ingin memanfaatkan fasilitas atau melaksanakan kegiatan magang di luar jam kerja yang berlaku.
- 2. Klik tombol "Tambah Lembur" lalu isi data yang diminta dan klik tombol "Simpan".

|   | -               |                   |                 |             |                   |
|---|-----------------|-------------------|-----------------|-------------|-------------------|
|   | Status Proses   | 🖺 Logbook 🗛       | X Izin Lembur A | 囯 Laporan 🗛 | 대 Unduh           |
|   | 2               |                   |                 | -           |                   |
| _ |                 |                   |                 |             |                   |
|   | + AJUKAN LEMBUR |                   |                 |             |                   |
|   |                 |                   |                 |             |                   |
|   |                 |                   |                 |             |                   |
|   | Tanggal Lembur  | Tanggal Pengajuan | Alasan          | Status      | Tanggal Keputusan |
|   |                 |                   |                 |             |                   |

| E Status Proses                                 | 🖺 Logbook 🗚 | 🛛 Izin Lembur 🔺 | 🗊 Laporan 🗛 | 🕒 Unduh |
|-------------------------------------------------|-------------|-----------------|-------------|---------|
| Kolom bertanda * wajib diisi<br>TANGGAL LEMBUR* |             |                 |             |         |
| 01-10-2019 18:00:23                             |             |                 |             |         |
| ALASAN'                                         |             |                 |             |         |
| Mau download film                               |             |                 |             |         |
|                                                 |             |                 |             |         |
|                                                 |             |                 |             |         |
|                                                 |             |                 |             |         |
| SIMPAN 🗲 KEMBALI                                |             |                 |             |         |

### 3. Tunggu keputusan dari pembimbing Anda.

| 🖹 Status Pro                 | oses                            | 🖺 Logbook 🔺      | 🛛 Izin Lembur 🗛                          | 🖽 Laporan 🔒                           | 🛃 Unduh           |   |
|------------------------------|---------------------------------|------------------|------------------------------------------|---------------------------------------|-------------------|---|
| + AJUKAN LEMB                | UR                              |                  |                                          |                                       |                   |   |
|                              |                                 |                  |                                          |                                       |                   |   |
| Tanggal Lembur               | Tanggal Pengajuan               |                  | Alasan                                   | Status                                | Tanggal Keputusan |   |
| Tanggal Lembur<br>02-10-2019 | Tanggal Pengajuan<br>30-09-2019 | Mengerjakan tuga | Alasan<br>Is untuk deadline minggu depan | <b>Status</b><br>Menunggu Persetujuan | Tanggal Keputusan | × |

# 4.6 Pengisian Laporan

- 1. Anda wajib mengisi laporan akhir hasil pemagangan/PKL di LIPI.
- 2. Upload berkas laporan lalu klik tombol "Simpan".

| E Status Proses                                                                                                    | 🖺 Logbook 🗚 | 🛛 Izin Lembur 🔺 | 🗐 Laporan 🗚 | 🛃 Undu   | ıh       |
|----------------------------------------------------------------------------------------------------|-------------|-----------------|-------------|----------|----------|
| Kolom bertanda * wajib diisi<br>LAPORAN*                                                                                                    |             |                 |             |          |          |
| Verter terret terret te |             |                 |             |          | ×        |
| Pengumuman 2.0.pdf                                                                                                    |             |                 |             | Remove 🗑 | 声 Browse |

SIMPAN

3. Anda dapat melihat detail laporan yang telah diisi pada tab "Berkas".

# 4.7 Penilaian Layanan

- 1. Setelah pemagangan/PKL selesai dilaksanakan, anda akan mendapat email notifikasi bahwa layanan telah selesai.
- 2. Anda juga dapat melihat perubahan status ini pada halaman daftar transaksi.
- 3. Jika anda membuka halaman detail transaksi, maka akan ada tab baru yang aktif, yaitu "Ulasan".

| Status Proses | 🖺 Logbook | X Izin Lembur | 🛃 Unduh | 🛨 Ulasan 🗛 |
|---------------|-----------|---------------|---------|------------|
|               |           |               |         |            |

4. Anda wajib memberikan rating dan ulasan/komentar anda terkait pelaksanaan layanan yang diberikan agar dapat mengunduh hasil pemagangan/PKL.

| Status Proses                  | 📇 Logbook           | 🛛 Izin Lembur | 🕑 Unduh | 🚖 Ulasan 🔺 |  |
|--------------------------------|---------------------|---------------|---------|------------|--|
| RATING *                       |                     |               |         |            |  |
| ****                           | *                   |               |         |            |  |
| COMMENT                        |                     |               |         |            |  |
| Terima kasih atas bimbingannya | . Sangat bermanfaat |               |         |            |  |
|                                |                     |               |         |            |  |
|                                |                     |               |         |            |  |
| SUBMIT REVIEW                  |                     |               |         |            |  |
| Status Proses                  | Logbook             | X Izin Lembur | 🕒 Unduh | ★ Ulasan   |  |

| Nama Berkas                 | Ukuran Berkas (MB) |
|-----------------------------|--------------------|
| Surat_Pengantar             | 0.17               |
| File_Data_CV                | 0.17               |
| File_Data_Foto              | 0.17               |
| File_Data_Identitas         | 0.17               |
| File_Data_Transkrip         | 0.17               |
| File_Proposal               | 0.17               |
| Surat_Perjanjian_Pemagangan | 0.17               |
| Laporan                     | 0.44               |
| Hasil                       | 0.09               |